## MOŻLIWOŚĆ ZMIANY NA LIŚCIE PREFERENCJI ODDZIAŁÓW

## W TERMINIE OD 3 DO 8 LIPCA

Znając już wyniki egzaminu możemy zmienić wybrane wcześniej szkoły i oddziały. Będzie to możliwe od 3 do 8 lipca.

By skorzystać z tej możliwości na swoim koncie po zalogowaniu kliknij na *Edytuj preferencje*, a następnie *Utwórz wniosek*.

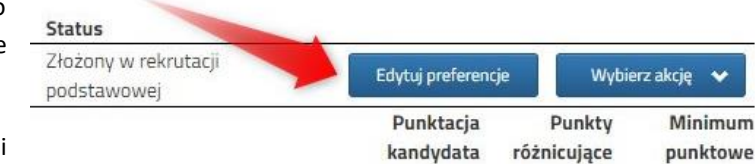

Zostanie utworzony nowy wniosek (ale z już wypełnionymi

wcześniej polami), w którym będzie można zmodyfikować

preferencje. Nowy wniosek także należy pobrać, podpisać i wysłać w systemie Nabór.

Na naszym koncie zobaczymy złożony wcześniej wniosek, a także ten, który właśnie zapisaliśmy. Pamiętaj, by dodać podpisany nowy wniosek. Pamiętaj, aby ponownie wysłać go w systemie Nabór wraz z załącznikami!!!

| Kandydat Kandydat                 |                     |                     |                                        |                        |                       |                     |
|-----------------------------------|---------------------|---------------------|----------------------------------------|------------------------|-----------------------|---------------------|
| Podanie                           | Data utworzenia     | Data złożenia       | Status                                 |                        |                       |                     |
| Pobierz wniosek                   | 2023-04-18 19:50:23 | 2023-04-19 15:51:59 | Złożony w rekrutacji<br>podstawowej    | Edytuj preferencj      | e Wybie               | rz akcję 🛛 🗸        |
| Preferencje                       | <u>†</u>            |                     | •                                      | Punktacja<br>kandydata | Punkty<br>różnicujące | Minimum<br>punktowe |
| 1. XVIII Liceum Ogólnoktszałcące  |                     |                     |                                        | 124                    | 0                     |                     |
| 2. II Liceum Ogólnokształcące - A |                     |                     |                                        | 127                    | 0                     | 0                   |
| 3. I Liceum Ogólnokształcące im.  |                     |                     |                                        | 128                    | 0                     | 0                   |
| Pobierz wniosek                   | 2023-04-19 17:19:56 |                     | Niezłożony w rekrutacji<br>podstawowej | Złóż wniosek           | Wybie                 | rz akcję 🛛 🗸        |
| Preferencje                       |                     |                     |                                        | Punktacja<br>kandydata | Punkty<br>różnicujące | Minimum<br>punktowe |
| 1. XVIII Liceum Ogólnoktszałcące  |                     |                     |                                        | 124                    | 0                     |                     |
| 2. II Liceum Ogólnokształcące - A |                     |                     |                                        | 127                    | 0                     | 0                   |
| 3. I Liceum Ogólnokształcące im.  |                     |                     |                                        | 128                    | 0                     | 0                   |

Gdy złożymy nowy wniosek, ten poprzedni zmieni status na *Odrzucony*, dlatego że został zastąpiony nowym ze zmienionymi preferencjami. <u>Stanie się to automatycznie.</u>

## DODANIE OCEN ZE ŚWIADECTWA I WYNIKÓW EGZAMINU

Możemy samodzielnie wprowadzić oceny ze świadectwa oraz wyniki egzaminu ósmoklasisty do systemu Nabór. Zobaczymy wtedy punktację we wszystkich wybranych oddziałów. Po wybraniu akcji klikamy na *Wyniki ze świadectwa* bądź *Wyniki z egzaminu*.

Pamiętaj, że wyniki będą zweryfikowane w szkole pierwszego wyboru po dostarczeniu do niej świadectwa ukończenia szkoły.

| Aktywność na rzecz innych ludzi                         |         | • T | ſak | O N                   | lie |
|---------------------------------------------------------|---------|-----|-----|-----------------------|-----|
| Świadectwo ukończenia szkoły podstawowej z wyróżnieniem |         | OT  | Tak | <ul> <li>N</li> </ul> | lie |
| język polski                                            | 3 zw. 2 | 3   | 4   | 5                     | 6   |
| język obcy nowożytny                                    | 4 zw. 2 | 3   | 4   | 5                     | 6   |
| drugi język obcy nowożytny                              | 5 zw. 2 | 3   | 4   | 5                     | 6   |

Gdy wybraliśmy wprowadzanie wyników ze świadectwa otworzy się nam okno, w którym zaznaczamy przy danym przedmiocie ocenę. Podajemy też inne dane, które znajdują się na naszym świadectwie, takie jak *Aktywność na rzecz innych ludzi*, czy *Szczególne osiągnięcia*.

| Zwolniony z egzaminu z języka polskiego          | 🔿 Tak 🔿 Ni  |
|--------------------------------------------------|-------------|
| Wynik z języka polskiego                         | 50          |
| wolniony z egzaminu z matematyki                 | 🔾 Talk 🖲 Ni |
| Nynik z matematyki                               | 50          |
| twolniony z egzaminu z języka obcego nowożytnego | 🔿 Tak 🜻 Ni  |
| Wynik z języka obcego nowożytnego                | sd ÷        |
|                                                  |             |

Gdy już wszystko wprowadziliśmy i sprawdziliśmy zatwierdzamy klikając na dole formularza *Zapisz*. Podobnie jak dane ze świadectwa wprowadzamy też wyniki egzaminu.

One również będą weryfikowane przez komisję rekrutacyjną.

Gdy uzupełniliśmy wszystkie pola zatwierdzamy klikając Zapisz. W tym momencie na naszym koncie zobaczymy punktację przy każdym wybranym oddziale. Jeśli pomyliliśmy się wprowadzając wyniki, komisja rekrutacyjna poprawi je i zmieni się też punktacja. Może ona być różna w różnych oddziałach, ponieważ inne mogą być przedmioty punktowane

| łożony w rekrutacji<br>odstawowej |                        | Wybie                 | rz akcję 🔸          |
|-----------------------------------|------------------------|-----------------------|---------------------|
|                                   | Punktacja<br>kandydata | Punkty<br>różnicujące | Minimum<br>punktowe |
|                                   | 124                    | 0                     |                     |
|                                   | 127                    | 0                     | 0                   |
|                                   | 128                    | 0                     | 0                   |

## PRZESŁANIE ŚWIADECTWA ORAZ WYNIKÓW EGZAMINU

<u>W TERMINIE OD 3 DO 8 LIPCA</u> możliwe będzie uzupełnienie wniosku o skan świadectwa ukończenia szkoły podstawowej oraz skan zaświadczenia o wynikach egzaminu. Chcąc dodać zeskanowane świadectwo klikamy *Wybierz akcję*, a następnie *Załączniki*.

| Załączni  | ki dołączane do wniosku |         |       |                             |                              |
|-----------|-------------------------|---------|-------|-----------------------------|------------------------------|
| Załącznik | ii                      |         | Dodaj | załącznik 🛛 Dodaj skan wnic | osku 🛛 Dodaj skan świadectwa |
| Opis      | Data dodania            | Rozmiar | Plik  | Түр                         |                              |
| Załącznik | 2023-04-18 19:58:55     | 302 kb  | 6     | Skan wniosku                | ×                            |

Otworzy się okno, w którym wybieramy plik, dodajemy opis (np. świadectwo) i zapisujemy. W tym samym miejscu, ale odpowiednio opisując załącznik, dodajemy skan wyników egzaminu ósmoklasisty. Pamiętaj, że należy dodać skan dokumentu,

który odebrałeś w szkole podstawowej w dniu 3 lipca, a nie wydruk z systemu!!!

Po wpisaniu przez nas ocen ze świadectwa oraz wyników egzaminu ósmoklasisty na naszym koncie widoczne będą punkty. Wprowadzone wyniki weryfikować będzie szkoła pierwszego wyboru. Liczba punktów kandydata może się różnić w każdym z oddziałów, jeśli brane są pod uwagę różne przedmioty punktowane.

|                        | Wybie                                       | rz akcję 🛛 😽                                                 |
|------------------------|---------------------------------------------|--------------------------------------------------------------|
| Punktacja<br>kandydata | Punkty<br>różnicujące                       | Minimum<br>punktowe                                          |
| 124                    | 0                                           |                                                              |
| 127                    | 0                                           | 0                                                            |
| 128                    | 0                                           | 0                                                            |
|                        | Punktacja<br>kandydata<br>124<br>127<br>128 | WybiePunktacja<br>kandydataPunkty<br>róźnicujące124012701280 |